## Мар Арр

New this year! Download this map feature to plot your progress along the relay route. To install, read and follow these instructions from your smart phone.

- 1. Click on this link: <u>https://www.google.com/maps/ms?msid=208385123618179864865.0004e6acfe7301b2d4b6c&</u> <u>msa=0&ll=30.356703,-97.790573&spn=0.005675,0.009259</u>
- 2. A message may come up about GPS tracking or using your current location. Choose "Accept" or "OK."
- 3. A map of the route should appear in your phone's web browser (NOT Google or Apple maps app). You may or may not see a blue dot that shows your current location.
- 4. Touch the small icon near the top that looks like a diamond with a right turn arrow on it.
- 5. A screen that reads "Directions" on the top should appear. Click on the icon with the person walking/hiking (located beneath the "Add Destination Show options" and to the right of the bicycle icon).
- 6. Touch the small icon that looks like a map with a location pinpoint on it (located immediately to the right of the word "Directions" at the top of the screen).
- 7. Now you should be able to see a blue dot that shows your current location. If you are having trouble, try scrolling the map all the way down to the course (or zooming out enough), which should also allow you to see the blue dot.

Note for Android users: For some android phones, whne you have the map up, you may not be able to see the blue dot representing you. To view it, try going to "Menu  $\rightarrow$  More  $\rightarrow$  Settings (may be able to go straight to Settings)  $\rightarrow$  Advanced Settings (some phones might not require this step)  $\rightarrow$  Website Settings  $\rightarrow$  Clear All. This will reset your cache and hopefully enable to see your location.